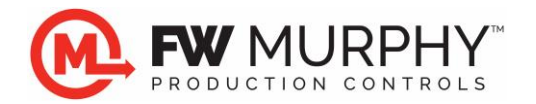

FW Murphy Millennium Controller File Transfer Guide using MTransfer v1.4.16 January 7, 2013

## 1.0 General Information

- 1.1 The Millennium controller uses PRJ files which contain the display program and may also contain setpoint files and Isagraf logic program files called resources.
- 1.2 The PRJ files are transferred to the components using MTransfer and a null modem RS232 connection to the components. The interface supports 3 wire RS232.

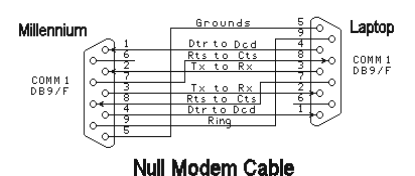

- 1.3 A USB to RS232 serial null cable may be necessary for PCs that do not have a 9-pin RS232 serial port. The following cable has been tested and confirmed to be 100% compatible with the Millennium.
  - 1.3.1 Startech 1 Port USB to Null Modem RS232 DB9 Serial DCE Adapter Cable with FTDI model # ICUSB232FTN.

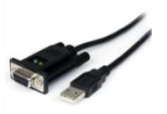

NOTE: USB to Serial adapters based on the Prolific and Phillips brand chipsets have timing irregularity that may cause file transfers to fail.

1.4 MTransfer must be installed on the PC used for the file transfers. Access the license agreement and installation from the link below.

http://www.fwmurphy.com/software/license

After reading this, click on the link shown at the bottom of that page.

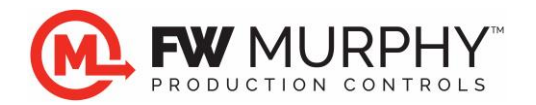

## 2.0 Downloading PRJ file to Millennium

- 2.1 Connect the PC to the Millennium COM1 serial port using the null modem serial cable.
- 2.2 Run MTransfer software by double-clicking the MTransfer shortcut on the desktop.

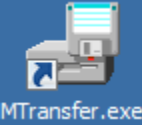

2.3 A pop-up window will appear...choose Millennium then click NEXT.

| 攳 MTransfer                                | × |
|--------------------------------------------|---|
|                                            |   |
| C Select Controller                        |   |
| Millennium                                 |   |
| <ul> <li>Centurion / WPC System</li> </ul> |   |
| O TDXM-U                                   |   |
| Evit Nevt                                  |   |
|                                            |   |

2.4 Click Transfer menu, and Click on Options to verify the PC comm port that you will use to download to the Millennium.

| ✓ COM1 |                      |                      |                      |                      |
|--------|----------------------|----------------------|----------------------|----------------------|
| COM2   |                      |                      |                      |                      |
| COM3   |                      |                      |                      |                      |
| COM4   |                      |                      |                      |                      |
|        |                      |                      |                      |                      |
|        |                      |                      |                      |                      |
|        |                      |                      |                      | CAPS                 |
|        | COM2<br>COM3<br>COM4 | COM2<br>COM3<br>COM4 | COM2<br>COM3<br>COM4 | COM2<br>COM3<br>COM4 |

2.5 Click Transfer menu again, and Click Include Resources. This will include the setpoint and configuration files and any new logic program that was packaged by FW Murphy in the PRJ that was sent to you. (NOTE: FW Murphy must provide a Packed version for this transfer to include the logic program.)

| 🛃 MTransfer       |      | >    |
|-------------------|------|------|
| Transfer Window   | lelp |      |
| Download          | F2   |      |
| Upload            | F3   |      |
| Include Resources |      |      |
| Options           | •    |      |
| Dial              |      |      |
| Hang Up           |      |      |
| Exit              |      |      |
|                   |      |      |
|                   |      |      |
| 5/7/2009          |      | CAPS |

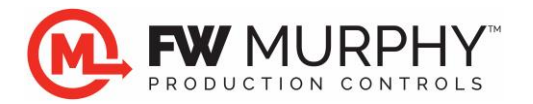

2.6 Click Transfer Menu, and select download.

| Download       | F2  |  |  |
|----------------|-----|--|--|
| upioad         |     |  |  |
| Include Resour | ces |  |  |
| Options        |     |  |  |
| Dial           |     |  |  |
| Hang Up        |     |  |  |
| Exit           |     |  |  |
|                |     |  |  |

2.7 Use the Select File window to navigate to the location of the PRJ file supplied by FW Murphy from the dialog. *Do Not Click Open...* 

| 👼 Download - Select the file                              | ×                                                                                                    |
|-----------------------------------------------------------|----------------------------------------------------------------------------------------------------|
| Desktop -                                                 | 👻 🔽 Search                                                                                                    |
| 🕒 Organize 👻 🏢 Views 👻 📑 New Folder                       | 0                                                                                                    |
| Favorite Links Documents Recently Changed Wy Site More >> | Name A Size                                                                                                    |
| Folders                                                   | Image: Signature       Image: Signature         Image: Signature       Image: Signature         Image: Signature |
| File name: 341234#.prj                                    | Project files(*.PRJ)                                                                                                    |

2.8 Power up the Millennium controller. After approximately 15 seconds, a prompt will appear on the Millennium. At this time, press the SETUP/ENTER key.

|   |   |   |   |   |   | Μ | i | 1 | 1 | e | n | n | i | u | m |   |   |   |   |
|---|---|---|---|---|---|---|---|---|---|---|---|---|---|---|---|---|---|---|---|
|   |   |   |   | к | Ε | R | Ν | Ε | L |   | v | i | • | 9 | 7 |   |   |   |   |
|   |   |   |   | Ρ | ₩ | R | s | P | L | Y |   | v | 1 | • | 7 |   |   |   |   |
| P | r | e | s | s |   | s | Ε | Т | U | P |   | f | 0 | r |   | Μ | e | n | u |

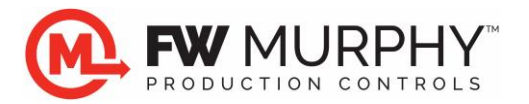

2.9 The setup menu will be displayed. Press the DOWN arrow key to move the cursor to the Enable Transfer option, then press the SETUP/ENTER key.

| * |   |   |   |   | s | e | ŧ | u | р |   | Μ | e | n | u |   |  | * |
|---|---|---|---|---|---|---|---|---|---|---|---|---|---|---|---|--|---|
| L | 0 | g | i | n |   | ۲ | 5 | > |   |   |   |   |   |   | 0 |  |   |
| Ε | n | а | b | 1 | e |   | Т | r | а | n | s | f | e | r |   |  |   |
|   |   |   |   |   |   |   |   |   |   |   |   | _ |   | - |   |  |   |

2.10 The Millennium is ready to receive the download. It will wait 30 seconds to receive the download from the PC.

|   |   |   |   | Μ | i | 1 | 1 | e | n | n | i | u | m |   |   |   |   |   |
|---|---|---|---|---|---|---|---|---|---|---|---|---|---|---|---|---|---|---|
| Ε | n | а | b | 1 | e |   | Т | r | а | n | s | f | e | r |   | i | n |   |
|   |   |   |   |   | Μ | D | e | s | i | g | n | e | r |   |   |   |   |   |
|   |   | Γ | s | G | a | n | n | i | n | g |   | С | 0 | M | 1 |   |   | Γ |

- 2.11 In MTransfer, click OPEN (on the file that you had previously selected to open).
- 2.12 A progress bar will appear on MTransfer, showing the status of the download. The Millennium will show:

|   |   |   |   |   | Μ | i | 1 | 1 | e | n | n | i | u | m |   |   |   |   |   |
|---|---|---|---|---|---|---|---|---|---|---|---|---|---|---|---|---|---|---|---|
| Ð | 0 | ω | n | 1 | o | а | d |   | i | n |   | Ρ | r | 0 | g | r | e | s | s |
|   |   |   |   |   |   |   |   |   |   |   |   |   |   |   |   |   |   |   |   |
|   |   |   |   |   |   | R | e | c | e | i | v | i | n | g | • | • | • |   |   |

2.13 Then the Millennium will show:

|   |   |   |   |   | Μ | i | 1 | 1 | e | n | n | i | u | m |   |   |   |   |   |
|---|---|---|---|---|---|---|---|---|---|---|---|---|---|---|---|---|---|---|---|
| D | 0 | w | n | 1 | 0 | а | d |   | i | n |   | Ρ | r | 0 | g | r | e | s | s |
|   |   |   |   |   |   |   |   |   |   |   |   |   |   |   |   |   |   |   |   |
|   |   |   | D | e | С | 0 | m | р | r | e | s | s | i | n | g | • | • | • |   |

2.14 When the download is complete, the Millennium will return to the SETUP menu. Press ESC/ACK key to run the program.

| - | - |   | - |   | - |   |   |   |   |   | - 1 |   |   |   |   |   |   |   |
|---|---|---|---|---|---|---|---|---|---|---|-----|---|---|---|---|---|---|---|
| * |   |   |   |   | s | e | ŧ | u | p |   | Μ   | e | n | u |   |   |   | * |
| L | 0 | g | i | n |   | < | 5 | > |   |   |     |   |   |   | 0 |   |   |   |
| Ε | n | а | b | 1 | e |   | Т | r | а | n | s   | f | e | r |   |   |   |   |
| R | e | m | 0 | v | e |   | R | p | p | 1 | i   | С | а | t | i | 0 | n |   |

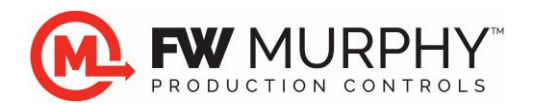

## 3.0 Uploading PRJ file to Millennium

- **3.1** Uploading the PRJ file from the Millennium extracts the display pages and setpoint files along with shut-down logs stored on the controller for downloading into another controller running the same logic program. *THIS DOES NOT TRANSFER THE LOGIC PROGRAM.*
- 3.2 Connect the PC to the Millennium COM1 serial port using the null modem serial cable.
- 3.3 Run MTransfer software by double-clicking the MTransfer shortcut on the desktop.

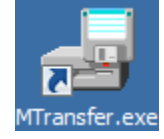

3.4 A pop-up window will appear...choose Millennium then click NEXT.

| 👼 MTransfer                                                         | x |
|---------------------------------------------------------------------|---|
| Select Controller<br>Millennium<br>Centurion / WPC System<br>TDXM-U |   |
| <u>Exit</u> <u>N</u> ext                                            |   |

3.5 Click Transfer menu, and Click on Options to verify the PC comm port that you will use to download to the Millennium.

| 🛃 MTransfer      |      |        |         |
|------------------|------|--------|---------|
| Transfer Window  | Help |        |         |
| Download         | F2   |        |         |
| Upload           | F3   |        |         |
| Include Resource | es   |        |         |
| Options          | Þ    | ✓ COM1 |         |
| Dial             |      | COM2   |         |
| Hang Up          |      | COM3   |         |
| Exit             |      | COM4   |         |
|                  |      |        |         |
| 5/7/2009         |      |        |         |
| 5/1/2003         |      |        | CAPS // |

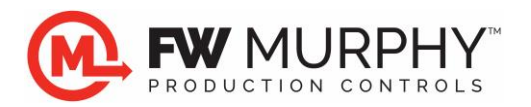

3.6 Click Transfer menu again, and Click Include Resources. This will include the setpoint and configuration files in the upload.

| 🛃 MTransfer    |        |         |
|----------------|--------|---------|
| Transfer Windo | w Help |         |
| Download       | F2     |         |
| Upload         | F3     |         |
| Include Resou  | rces   |         |
| Options        | •      |         |
| Dial           |        |         |
| Hang Up        |        |         |
| Exit           |        |         |
|                |        |         |
|                |        |         |
| 5/7/2009       |        | CAPS // |

3.7 Click Transfer Menu, and select Upload.

| 🛃 MTransfer        |      | - |
|--------------------|------|---|
| Transfer Window    | Help |   |
| Download           | F2   |   |
| Upload             | F3   |   |
| ✓ Include Resource | s    |   |
| Options            | •    |   |
| Dial               |      |   |
| Hang Up            |      |   |
| Exit               |      |   |
|                    |      |   |
|                    |      |   |
| 5/7/2009           |      | 0 |

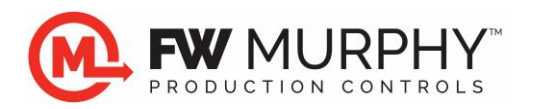

3.8 A new window appears. Select a location for the file to be stored, and type in the desired name for the uploaded file. In the example below, the name is 341234#.prj. *Do Not Click Open...* 

| 🛃 Upload                                                     | X                    |
|--------------------------------------------------------------|----------------------|
| Desktop -                                                    | 👻 🔄 Search           |
| 🕒 Organize 👻 🏢 Views 👻 📑 New Folder                          | 0                    |
| Favorite Links  Documents  Recently Changed  My Site More >> | Name A Size          |
| Folders                                                      | 341234#.prj 1 KE     |
| File name: 841234#.prj                                       | Project files(".PRJ) |

3.9 Power up the Millennium controller. After approximately 15 seconds, a prompt will appear on the Millennium. At this time, press the SETUP/ENTER key.

|   |   |   |   |   |   | Μ | i | 1 | 1 | e | n | n | i | u | m |   |   |   |   |
|---|---|---|---|---|---|---|---|---|---|---|---|---|---|---|---|---|---|---|---|
|   |   |   |   | ĸ | Ε | R | Ν | Ε | L |   | v | i | • | 9 | 7 |   |   |   |   |
|   |   |   |   | Ρ | ₩ | R | s | Ρ | L | Y |   | v | 1 |   | 7 |   |   |   |   |
| P | r | e | s | s |   | s | Ε | T | U | P |   | f | 0 | r |   | Μ | e | n | u |

3.10 The setup menu will be displayed. Press the DOWN arrow key to move the cursor to the Enable Transfer option, then press the SETUP/ENTER key.

| * |   |   |   |   | s | e | ŧ, | u | р |   | Μ | e | n | u |   |   |   | * |
|---|---|---|---|---|---|---|----|---|---|---|---|---|---|---|---|---|---|---|
| L | 0 | g | i | n |   | ۲ | 5  | > |   |   |   |   |   |   | 0 |   |   |   |
| Ε | n | а | b | 1 | e |   | Т  | r | а | n | s | f | e | r |   |   |   |   |
| R | e | m | 0 | v | e |   | R  | p | p | 1 | i | c | a | t | i | 0 | n |   |

3.11 The Millennium is ready to receive the download. It will wait 30 seconds to receive the download from the PC.

|   |   |   |   | Μ | i | 1 | 1 | e | n | n | i | u | m |   |   |   |   |  |
|---|---|---|---|---|---|---|---|---|---|---|---|---|---|---|---|---|---|--|
| Ε | n | а | b | 1 | e |   | Т | r | а | n | s | f | e | r |   | i | n |  |
|   |   |   |   |   | Μ | D | e | s | i | g | n | e | r |   |   |   |   |  |
|   |   |   | s | G | a | n | n | i | n | g |   | С | 0 | M | 1 |   |   |  |

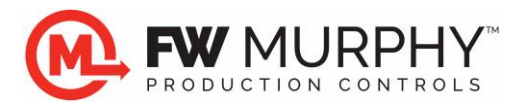

- 3.12 In MTransfer, click OPEN (on the file that you had previously selected to open).
- 3.13 A progress bar will appear on MTransfer showing the status of the download.
- 3.14 When the download is complete, the Millennium will return to the SETUP menu. Press ESC/ACK key to run the program.

FW Murphy Production Controls

PO Box 470248 Tulsa, OK 74147 USA 4646 S. Harvard Ave. Tulsa, OK 74135 USA